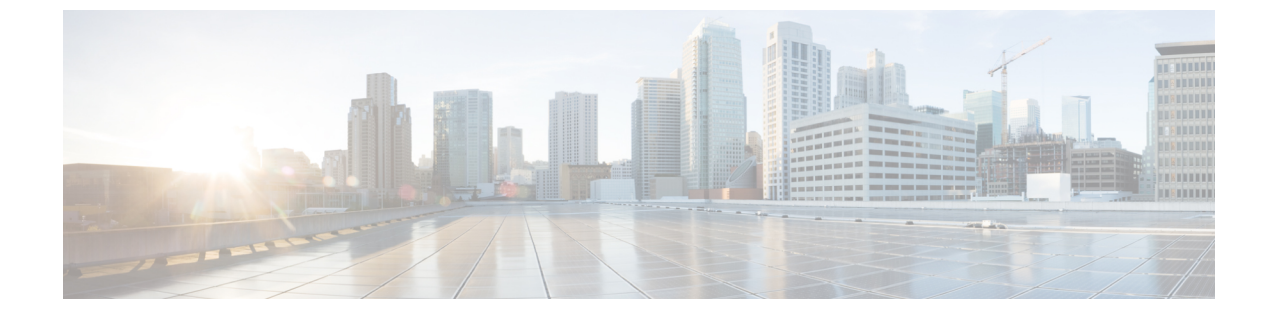

# **Cisco Prime Collaboration Deployment** のアッ プグレード

• CLI を使用した Cisco Prime Collaboration Deployment のアップグレード, 1 ページ

## CLI を使用した Cisco Prime Collaboration Deployment のアッ プグレード

Cisco Prime Collaboration Deployment のソフトウェア バージョンをアップグレードするには、utils system upgrade initiate CLI コマンドを使用します。外部ファイルシステムまたは Cisco Prime Collaboration Deployment 自体で新規 ISO ファイルを置いた場所に応じて、4 つのオプションがあります。

#### はじめる前に

Cisco Prime Collaboration Deployment からアクセス可能なネットワーク ロケーションまたはリモート ドライブにブート不可能な ISO ファイルを配置する必要があります。

### 手順

| ステップ1         | ISO を Cisco Prime Collaboration Deployment に配置する場合は、次の手順を実行して Cisco Prime        |
|---------------|----------------------------------------------------------------------------------|
|               | Collaboration Deployment サーバの /upgrade フォルダにアップロードしてください。                        |
|               | a) sftp adminsftp@ <cisco collaboration="" deployment="" ip="" prime=""></cisco> |
|               | b) cd upgrade                                                                    |
|               | c) put <name file="" iso="" of=""></name>                                        |
|               | (注) リモートファイルシステムを使用する場合はISOファイルをそこに置きます。SFTPま<br>たは FTP でアクセスできることを確認します。        |
| ステップ <b>2</b> | 次に、Cisco Prime Collaboration Deployment サーバの CLI インターフェイスにログインし、utils            |
|               | system upgrade initiate CLI コマンドを使用します。                                          |
|               | ISO が置かれる場所によってオプションを選択するように要求されます。                                              |

Warning: Do not close this window without first canceling the upgrade.

- 1) Remote Filesystem via SFTP
- 2) Remote Filesystem via FTP
- 3) Local DVD/CD
- 4) Local Upload Directory
- q) quit

```
Please select an option (1-4 or "q" ):
```

- ステップ3 次のいずれかの手順を実行します。
  - ISO ファイルが Cisco Prime Collaboration Deployment の / upgrade フォルダにある場合、オ プション4を選択します。
  - ISO ファイルがリモートファイルシステムにある場合、SFTP または FTP のいずれを使用するかに応じてオプション1または2を選択します。
- ステップ4 システムは特定のディレクトリ内でアップグレードするファイルを検索し、これらのファイル名 を表示します。Cisco Prime Collaboration Deployment システムをアップグレードするファイルを選 択するため、そのファイルの番号を選択します。
- **ステップ5** アップグレードが正常に完了した場合に、システムがアップグレード後のバージョンに自動的に 切り替わるようにするかどうかを指定します。

#### 例:

Automatically switch versions if the upgrade is successful (yes/no): yes

**ステップ6** インストールを開始します。

Start installation (yes/no): yes
The upgrade log is install\_log\_2013-10-07.20.57.17.log
Upgrading the system.Please wait...
10/07/2013 20:57:18 file\_list.sh|Starting file\_list.sh|<LVL::Info>
10/07/2013 20:57:18 file\_list.sh|Parse argument
method=local\_upload\_dir|<LVL::Debug>
10/07/2013 20:57:18 file\_list.sh|Parse argument source\_dir=|<LVL::Debug>
10/07/2013 20:57:18 file\_list.sh|Parse argument
dest file=/var/log/install/downloaded versions|<LVL::Debug>

インストールが開始されます。

**ステップ7** インストールが完了したら、**show version active** CLI コマンドを使用して、Cisco Prime Collaboration Deployment ソフトウェアの現在のバージョンを表示します。

例:

I

Active Master Version: 11.0.x.xxxx-xxxx Active Version Installed Software Options: No Installed Software Options Found.

1